# 浙江大学 研究生管理系统 (校内导师) 操作手册-专业实践

杭州匡汇科技有限公司

2025年1月

未经授权请勿转载转发,违者必究!

| 第− | -章专业实践   | 3  |
|----|----------|----|
|    | 1.1 实践安排 | .3 |
|    | 1.2 中期检查 | .5 |
|    | 1.3 实践总结 | .6 |

#### 目录

# 第一章专业实践

# 1.1 实践安排

路径:专业实践-》实践安排

数据源:学生提交的实践安排申请

页面描述:导师对学生提交的实践安排申请进行查看和审批操作

数据流:学生选择校外导师 (2022 级及之前的学生可不选,2023 级开始校 外导师必选)、实践基地、实践主题,并提交实践计划书,由校内外导师并行审 核 (2022 级及之前的学生校外导师不参与审核,2023 级开始校外导师必须审 核),导师通过后学院审核

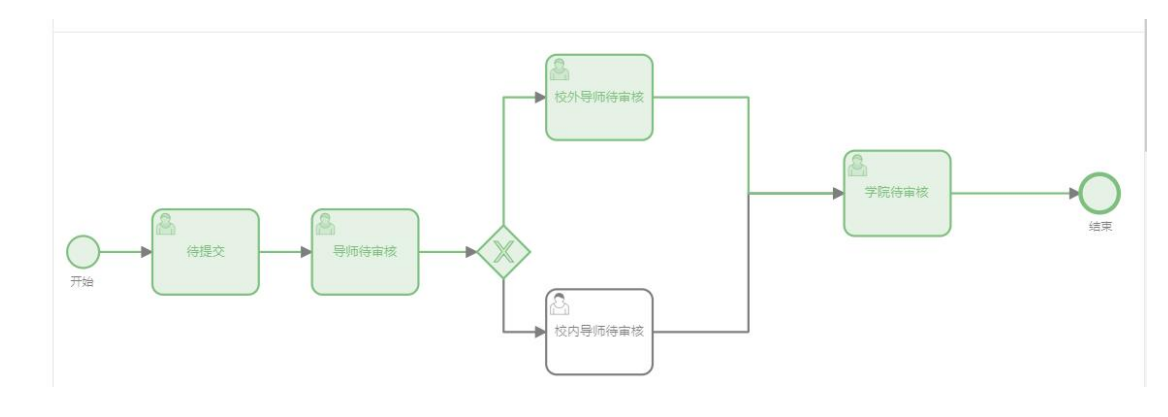

操作:

查询:修改筛选字段,点击查询,根据筛选字段查询列表数据

| 学号:   | 请输入学号   |   | 姓名:    | 请输入姓名 |        | 院系:   | 请选择院系   | V | <del>章</del> 亚: | 请选择专业   | ~         |
|-------|---------|---|--------|-------|--------|-------|---------|---|-----------------|---------|-----------|
| 项目制:  | 请选择项目制  | v | 基地:    | 请选择基地 | $\sim$ | 实践主题: | 请输入实践主题 |   | 实践起止时间:         | 请选择开始日日 | ~ 请选择结束日日 |
| 审批状态: | 请选择审批状态 | × | Q 直向 C | 重置    |        |       |         |   |                 |         |           |

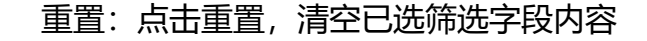

| 学号:   | 请输入学号   | 姓名     | 5: 请输入姓名 |   | 院系:   | 请选择院系   | ~ | 专业:     | 请选择专业     | V       |
|-------|---------|--------|----------|---|-------|---------|---|---------|-----------|---------|
| 项目制:  | 诸选择项目制  | · 基    | 也: 诸选择基地 | ~ | 实践主题: | 请输入实践主题 |   | 实践起止时间: | 调选择开始日世 - | 请选择结束日日 |
| 审批状态: | 请选择审批状态 | ∨ ♀ 査询 | C 重置     |   |       |         |   |         |           |         |

#### 详情:可查看学生申请的实践安排信息,刻在详情中查看审批记录

|        |                       |     |                          | ¢          |                     |
|--------|-----------------------|-----|--------------------------|------------|---------------------|
|        | 实践起止日期                | 计划书 | 审批状态                     | 操作         |                     |
| © 20   | 024-09-01 ~2024-12-31 | 预览  | • 通过                     | 详情         |                     |
| © 20   | 022-10-20 ~2023-10-20 | 预览  | <ul> <li>学院待該</li> </ul> | 详情         |                     |
|        | 姓名:                   |     |                          | 学룩:        |                     |
|        | 性别: 男                 |     |                          | 手机号码:      |                     |
| 专业     | 学位类别:教育学              |     |                          | 专业学位领域:    | 课程与教学论              |
| Ŕ      | 所属院系: 教育学院            |     |                          | 所属培养项目:    |                     |
| ć      | 王校类型: 非定向研究生          |     |                          | 校内导师:      | 刘正伟                 |
| 践信息    |                       |     |                          |            |                     |
| * 校外导  | <b>剥而姓名:</b> 教育学院(张三) |     | $\vee$                   | * 紧急联系人姓名: | 联系人                 |
| * 紧急联系 | 系人手机.                 |     |                          | * 实践墓地名称:  | 浙江大学研究生教育实践基地 >> 其他 |
| * 8    | 单位名称:测试单位             |     |                          | * 实践场所所在地: | 浙江省/杭州市             |
|        |                       |     |                          |            |                     |

#### 预览:点击预览可预览学生上传的实践计划书

|         | 实践主题        | 实践起止日期                    | 计划书  | 审批状态      |       |  |
|---------|-------------|---------------------------|------|-----------|-------|--|
| 江苏亿金环保  | 测试主题        | () 2024-09-01 ~2024-12-31 | 预览   | • 通过      |       |  |
| 亮-浙江大学计 | I⊽+h&±t±-₽` | ₼ 2022 40 20 2022 40 20   | またした | - **F=/+= |       |  |
| 3 申请单据  | 流程图         |                           |      |           |       |  |
| 2 审批记录  | 行提文         | ●                         | 寺审核  |           | 学院侍审核 |  |
|         | 冻积审批讲度历中    |                           |      |           |       |  |

通过:点击通过,通过已选择的数据,若未勾选,则对全部可操作数据 进行操作

| 年份:        | 请选择年份             | ₿       | 墓地编号:   | 请输入基地编号 |        | 墓地名称: | 请输入基地名称 |        | 基地类型:   | 请选择基地类型         | V         |
|------------|-------------------|---------|---------|---------|--------|-------|---------|--------|---------|-----------------|-----------|
| 基地建立时间:    | 请选择开始日 <b>首</b> ~ | 请选择结束日日 | 申报院系:   | 请选择申报院系 | $\sim$ | 审批状态: | 请选择审批状态 | $\sim$ | 协议开始日期: | 请选择开始日 <b>日</b> | ~ 请选择结束日日 |
| 2000 截止日期: | 请选择开始日日 ~         | 请选择结束日日 | へ min C | 重王      |        |       |         |        |         |                 |           |
| ✓ 通过       | 退回                |         |         |         |        |       |         |        |         |                 |           |
| 已选择0项      | 清空                |         |         |         |        |       |         |        |         |                 | ۲         |

退回:点击退回,退回待审批的数据,若未勾选,则对全部可操作数据

进行操作

| 年份:     | 请选择年份             | 清浙泽午份 <b>自</b> 基地编号: |        | 请输入基地编号 |        | 基地名称: | 请输入基地名称 |   | 基地类型:   | 请选择基地类型   | ~                 |
|---------|-------------------|----------------------|--------|---------|--------|-------|---------|---|---------|-----------|-------------------|
| 基地建立时间: | 请选择开始日 <b>台</b> ~ | 请选择结束日日              | 申报院系:  | 请选择申报院系 | $\sim$ | 审批状态: | 请选择审批状态 | × | 协议开始日期: | 调选择开始日白 - | · 通选择结束日 <b>白</b> |
| 协议截止日期: | 请选择开 6 ~          | 请选择结束日日              | Q 査詞 C | 重重      |        |       |         |   |         |           |                   |
| ✓ 通过    | 退回                |                      |        |         |        |       |         |   |         |           |                   |

### 1.2 中期检查

路径:专业实践-》中期检查

数据源:实践安排审核通过后学生提交的中期检查申请,实践安排和中期检

查列表数据一对一

页面描述:导师查看学生提交的中期检查申请信息并填写建议

数据流:学生提交中期检查-》校内外导师填写建议

操作:

查询:修改筛选字段,点击查询,根据筛选字段查询列表数据

| 学号:          | 请输入学号     | 姓名:  | 请输入姓名 |     | 院系   | 请选择院系                                 | v) | 二级学科/专业领<br>城:          | 请选择二级学科/专业          | ~                  |
|--------------|-----------|------|-------|-----|------|---------------------------------------|----|-------------------------|---------------------|--------------------|
| 项目制:         | 请选择项目制 >> | 基地:  | 请选择基地 | V   | 实践主题 | 请输入实践主题                               |    | 实践时间;                   | 请选择开始日 <b>巴</b> ~ 请 | 选择结束日日             |
| Q 査询 C       | 重置        |      |       |     |      |                                       |    |                         |                     |                    |
| 已洗择 0项       | 清空        |      |       |     |      |                                       |    |                         |                     | 0                  |
| 言罢・」         | 占土舌垩      | 注穴口と | 上你的生  | 今日よ | ī家   |                                       |    |                         |                     |                    |
| 置:,          | 点击重置,     | 清空已送 | 5筛选   | 字段内 | 容    |                                       |    |                         |                     |                    |
| <u>〔</u> 置:」 | 点击重置,     | 清空已送 |       | 字段内 |      | 请选择院系                                 | v  | 二级学科/专业领<br>藏:          | 清选择二级学科/专业、         |                    |
| <u>第</u> : 」 | 点击重置,     |      |       | 字段内 |      | · · · · · · · · · · · · · · · · · · · | ×  | 二级学科/专业领<br>援援<br>实践时间: | 请选择二级字科/专业          | /<br>梁结束日 <b>世</b> |

查看: 点击查看, 可查看学生提交的中期检查以及校内外导师填写的建

| 实践主题 | 实践起止日期                    | 中期检查 | 操作 |
|------|---------------------------|------|----|
| 测试主题 | () 2024-09-01 ~2024-12-31 | 0    | 查看 |
| 测试实践 | ③ 2024-09-05 ~2024-09-25  | 0    | 查看 |

# 1.3 实践总结

路径:专业实践-》实践总结

数据源:实践安排审核通过后,学生后续提交的实践总结申请

页面描述:导师对学生提交的实践总结申请信息进行查看、审批等操作,2022 级及之前的学生校外导师不参与审核,2023级开始校外导师必须审核

数据流:学生申请-》校内外导师审核-》学院录入

操作:

查询:修改筛选字段,点击查询,根据筛选字段

查询列表数据

| 学号:<br>项目制: | 谢输入学号<br>·谢洗程项目制 |         | 柱名:<br>基地: | ·   | ~   | 院系:<br>立號中题: | 」<br>请选择院系<br>适協入本務主類 | ~ | 专业:<br>实践起计日期; | 专业<br>插选择开始日 <b>首</b> | ~<br>· · · · · · · · · · · · · · · · · · · |   |
|-------------|------------------|---------|------------|-----|-----|--------------|-----------------------|---|----------------|-----------------------|--------------------------------------------|---|
| 审批状态:       | 请选择审批状态          | ∨ (2 直向 | c          | 運業  |     |              |                       |   |                |                       |                                            |   |
| 已选择0项       | 清空               |         |            |     |     |              |                       |   |                |                       | 6                                          | 3 |
| 重置          | : 点击重置           | 3、清空    | E          | 选筛选 | 字段内 | 容            |                       |   |                |                       |                                            |   |

| 学号:   | 请输入学号   |   | 姓名:    | 请输入姓名 |        | 院系:   | 请选择院系   | $\sim$ | 专业:     | <b></b> 参业 | ~               |
|-------|---------|---|--------|-------|--------|-------|---------|--------|---------|------------|-----------------|
| 项目制:  | 请选择项目制  | v | 基地:    | 请选择基地 | $\sim$ | 实践主题: | 词输入实践主题 |        | 实践起止日期: | 请选择开始日日 ~  | 请选择结束日 <b>日</b> |
| 审批状态: | 请选择审批状态 | ~ | Q 査鋼 C | 重置    |        |       |         |        |         |            |                 |

查看: 点击查看, 可查看学生提交的实践总结以及学院录入考核安排、

评定等级信息

通过:点击通过,通过已选择的数据,若未勾选,则对全部可操作数据

## 进行操作

| 年份:                                     | 请选择年份           |         |     | 基地编号:            | 请输入基地编号 |        | 墓地名称: | 请输入基地名称 | 基地类型:   | 请选择基地类型         | × ]       |
|-----------------------------------------|-----------------|---------|-----|------------------|---------|--------|-------|---------|---------|-----------------|-----------|
| 基地建立时间:                                 | 请选择开始E <b>B</b> | ~ (请选择) | 速日日 | 申报院系:            | 请选择申报院系 | $\sim$ | 审批状态: | 请选择审批状态 | 协议开始日期: | 请选择开始E <b>贷</b> | ~ 请选择结束日日 |
| 1221 1231 1231 1231 1231 1231 1231 1231 | 请选择开始日日         | ~ (请选择的 | 東日間 | へ <b>1</b> 999 C | 重西      |        |       |         |         |                 |           |
| ✓ 通过                                    | 退回              |         |     |                  |         |        |       |         |         |                 |           |
| 已选择0项                                   | 清空              |         |     |                  |         |        |       |         |         |                 | ۲         |

退回:点击退回,退回待审批的数据,若未勾选,则对全部可操作数据

#### 进行操作

| 年份:     | 请选择年份 <b>芭</b>                   | 基地编号: | 请输入基地编号 | 基地名称:   | 请输入基地名称     | 基地类型:   | 诸选择基地类型    ∨                       |
|---------|----------------------------------|-------|---------|---------|-------------|---------|------------------------------------|
| 墓地建立时间: | [ 请选择开始日 <b>白</b> ]~ [ 请选择结束日白]  | 申报院系: | 请选择申报院系 | ∨ 审批状态: | 」 遺选择审批状态 ∨ | 协议开始日期: | 请选择开始日 <b>白</b> ~ 【请选择结束日 <b>白</b> |
| 协议截止日期: | · 通选线开注目 ~ · 通选线结束注目 • · 重题 C 重置 |       |         |         |             |         |                                    |
|         |                                  |       |         |         |             |         |                                    |